## INSTRUKCJA ZAKŁADANIA KONTA DLA PODMIOTU NA PLATFORMIE USŁUG ELEKTRONICZNYCH (PUE) I DO STRONY PUNKT INFORMACYJNY DS. TELEKOMUNIKACJI (PIT) WRAZ Z WYSTĄPIENIEM Z WNIOSKIEM O NADANIE UPRAWNIEŃ DO PIT

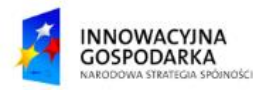

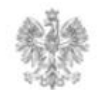

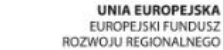

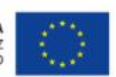

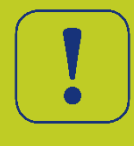

Użytkownik, który jest zalogowany na PUE, przechodzi do zakładki "BIZNES" i klika na usługę "Wniosek o założenie konta podmiotu na Platformie Usług Elektronicznych Urzędu Komunikacji Elektronicznej".

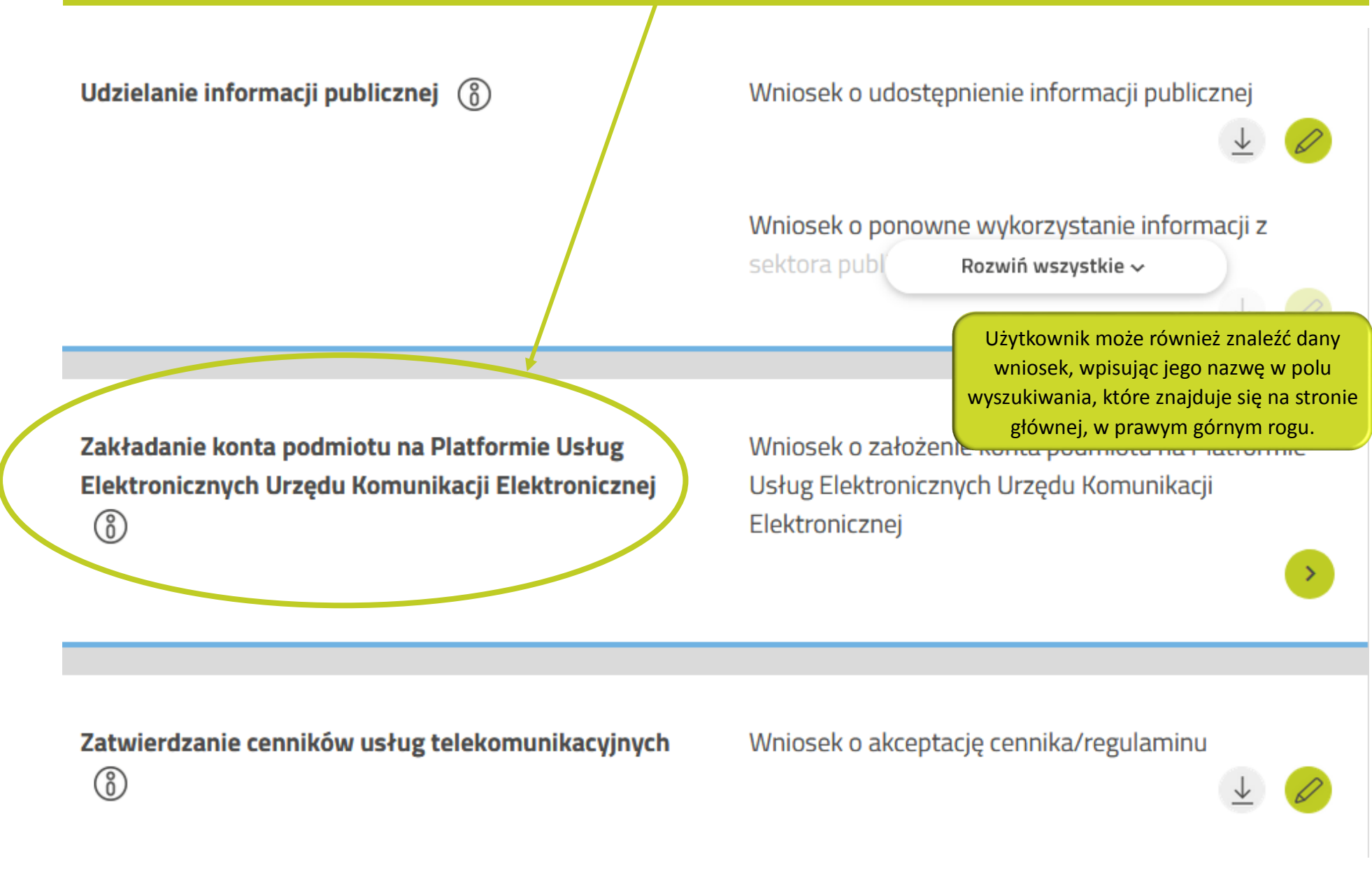

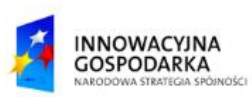

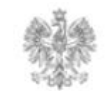

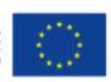

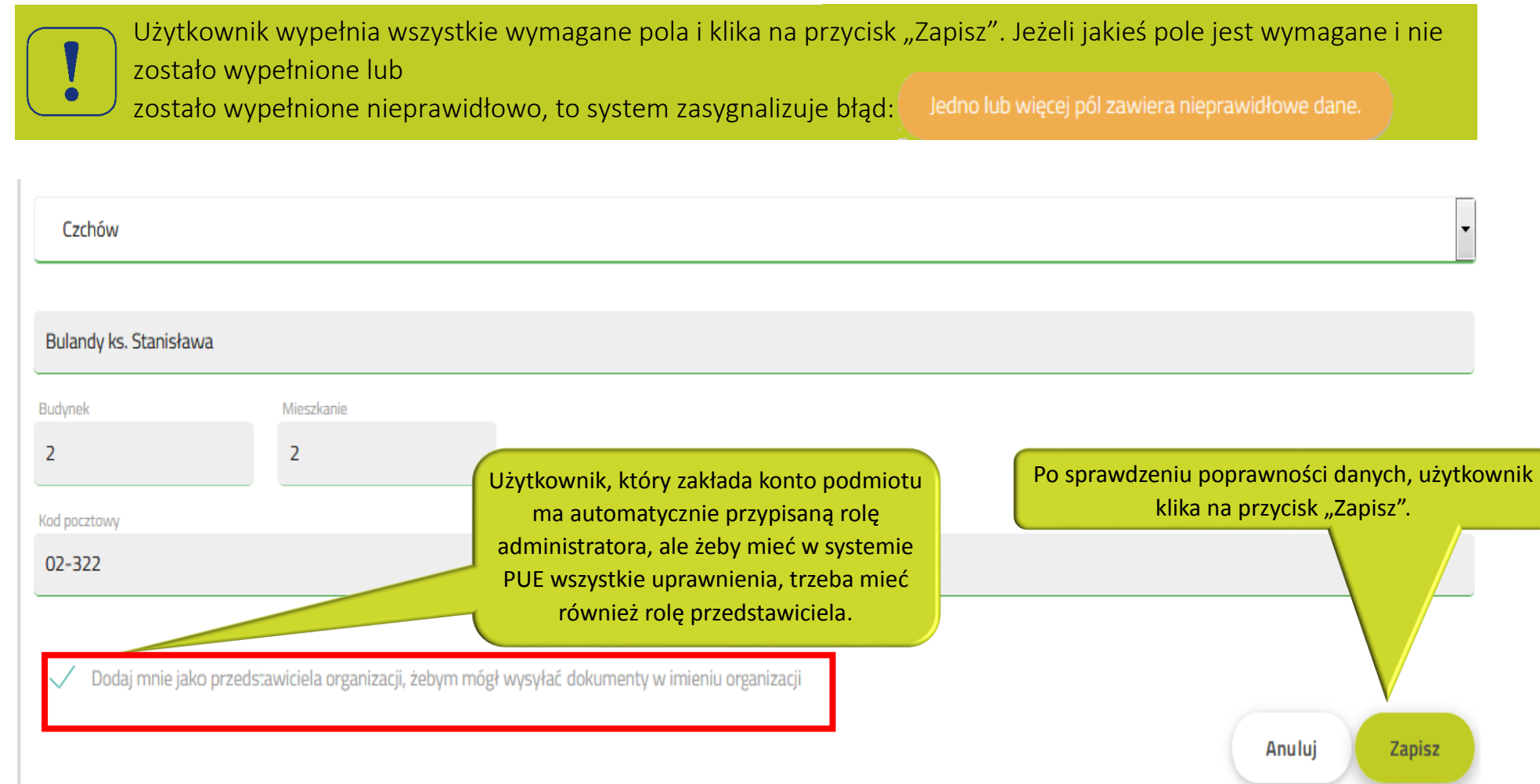

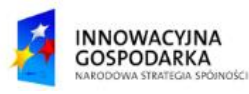

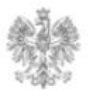

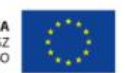

Po zapisaniu wniosku, system PUE wyświetli użytkownikowi komunikat związany z dokończeniem rejestracji podmiotu. Po kliknięciu w przycisk "Tak" użytkownik zostanie przekierowany na stronę Profilu Zaufanego.

| Borzytucha         | Rejestracja podmioti                              | J                           | Użytkownik klika na przycisk<br>na dokończenie rejest | "Tak", jeżeli zgadza się<br>racji podmiotu. | ŀ             |
|--------------------|---------------------------------------------------|-----------------------------|-------------------------------------------------------|---------------------------------------------|---------------|
| Chotkowo<br>Glinka | Po naciśnięciu "Tak" zostaniesz przekierowany     | na stronę Profilu Zaufanego | o w celu ukończenia rejestracji podmiotu.             |                                             | Tak Nie       |
| Budynek            |                                                   |                             |                                                       |                                             |               |
| 33                 | Mieszkanie                                        |                             |                                                       |                                             |               |
| Kod pocztowy       |                                                   | Poczta                      |                                                       |                                             |               |
| 03-333             |                                                   | Kraków                      |                                                       |                                             |               |
| 🗸 Dodaj n          | nnie jako przedstawiciela organizacji, żebym mógł | wysyłać dokumenty w imie    | niu organizacji                                       |                                             | Anuluj Zapisz |

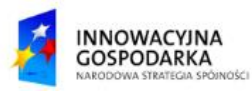

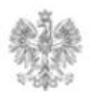

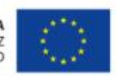

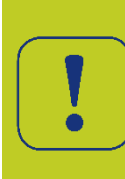

Użytkownikowi w zależności od tego, czy nie jest zalogowany do Profilu Zaufanego (PZ), czy też jest, pojawi się albo ekran logowania oraz ekran, w którym użytkownik podpisze wniosek o założenie konta podmiotu albo tylko ekran związany z podpisaniem wniosku. Po podpisaniu wniosku PZ, użytkownikowi przesłany zostanie sms z kodem autoryzacyjnym, który trzeba będzie wprowadzić w pole, które wyświetli się na stronie.

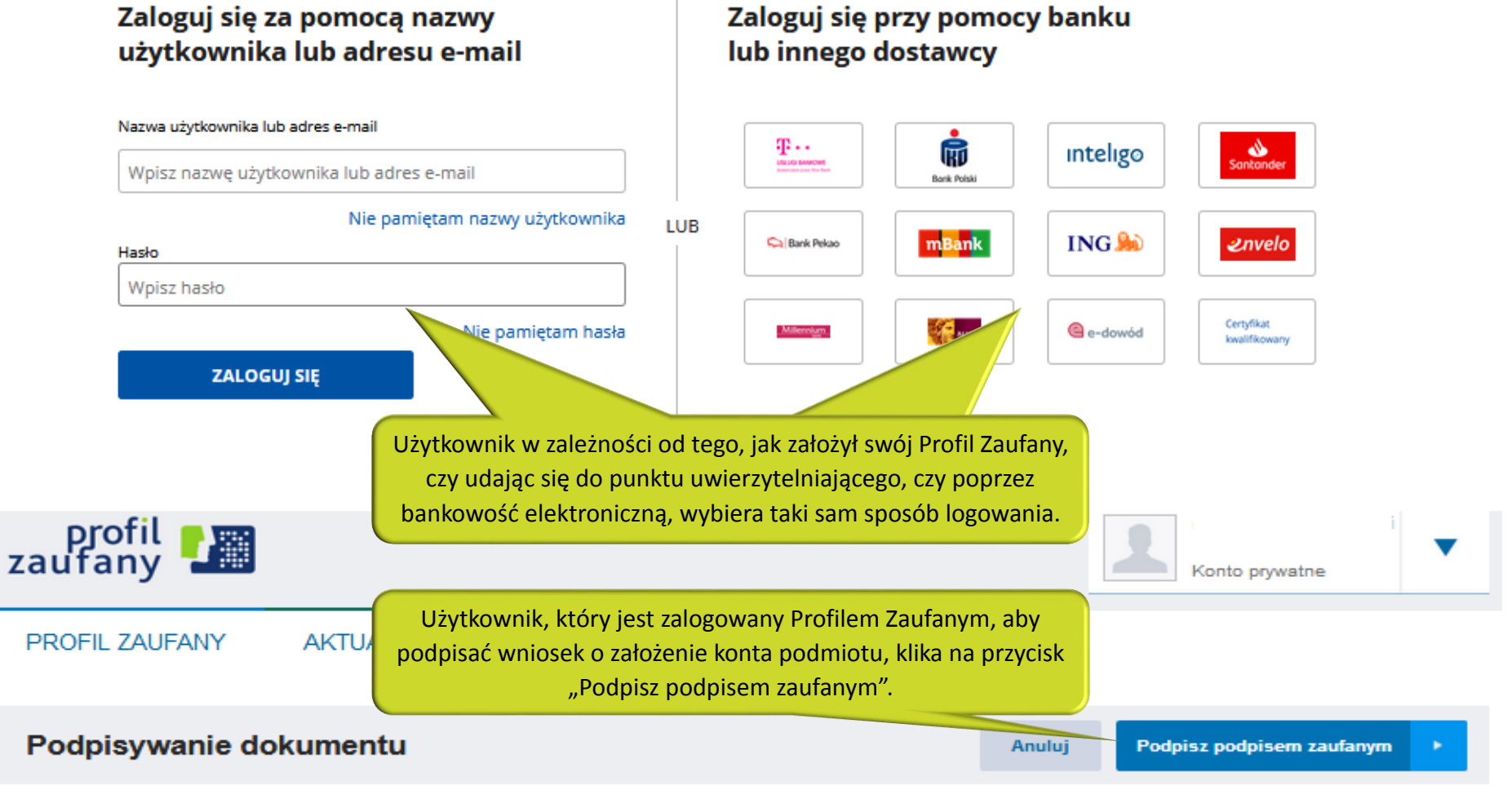

Podpisz podpisem kwalifikowanym »

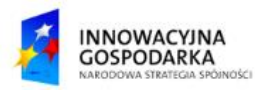

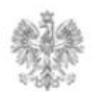

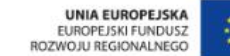

### Jak sprawdzić, że konto dla podmiotu zostało założone w PUE?

Użytkownik po wprowadzeniu kodu autoryzacyjnego zostanie przeniesiony przez system z powrotem do PUE do panelu "Profil podmiotu". W prawym górnym rogu, po rozwinięciu zakładki "Twoje konto", pojawi się nazwa podmiotu, która będzie świadczyła o pomyślnym przebiegu procesu zakładania konta podmiotu.

| PUE | Platforma Usłı<br>Elektronicznyc | ug<br>h |                                                                                         | U <e a="" a+="" a++="" pl="" th=""  ="" ∨<="" ●=""><th>Wpisz nazwę formularza Q</th></e> | Wpisz nazwę formularza Q            |
|-----|----------------------------------|---------|-----------------------------------------------------------------------------------------|------------------------------------------------------------------------------------------|-------------------------------------|
|     | BIZNES 🗸                         | O PLATF | Użytkownik rozwinął zakładkę "Twoje<br>konto" i przełączył się na kontekst<br>podmiotu. | Dokumenty 🗸                                                                              | Twoje konto (BBB test sp. z o.o.) 🗸 |

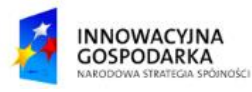

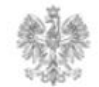

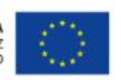

### Jak przypisać do użytkownika rolę lub role pracując w kontekście danego podmiotu w PIT?

Użytkownik ma już konto podmiotu w PUE i przełączył się na kontekst podmiotu. W polu wyszukiwania wniosków wpisuje "Wniosek o dostęp do PIT" i klika na wniosek z listy rozwijanej. System wypełnia pola w sekcji "Wnioskodawca" danymi zaciągniętymi z kontekstu podmiotu. Użytkownik wypełnia pozostałe pola.

| 🛈 🖴 Urząd Komunikacji Elektronicznej (PL) 🛛 https://pue.uke.gov.pl/#/form/fdec. | Użytkownik wpisuje w polu                           | 97% ••••          | Szukaj                    |
|---------------------------------------------------------------------------------|-----------------------------------------------------|-------------------|---------------------------|
| PUE   Platforma Usług<br>Elektronicznych                                        | wyszukiwania wniosków: Wniosek o<br>dostęp do PIT . |                   | Wniosek o dostęp do PIT Q |
| KONSUMENT V BIZNES V O PLATFORMIE POMOC                                         | Do                                                  | kumenty 🗸 Twoje k | Wniosek o dostęp do PIT   |

## Wniosek o dostęp do PIT

Uwaga: Użytkownik, który przy rejestracji nie podał wszystkich danych, może to zrobić rozwijając zakładkę "Twoje konto", wybierając opcję "Profil użytkownika", a następnie przechodząc do drugiej zakładki "PODMIOTY UŻYTKOWNIKA". Przy nazwie podmiotu, proszę kliknąć na piktogram ołówka. **Uwaga:** Zgodnie z Kodeksem Postępowania Administracyjnego Urząd ma max. 14 dni na rozpatrzenie wniosku. Użytkownik otrzyma powiadomienie od Urzędu o pozytywnym lub negatywnym rozpatrzeniu wniosku.

| /IP                     | KRS             | REGON                                                                                                    | Numer RPT                                                                                          |
|-------------------------|-----------------|----------------------------------------------------------------------------------------------------|----------------------------------------------------------------------------------------------------|
| 9482241013              | 12345           | 017510794                                                                                                    | 1234                                                                                               |
| Vybierz role w systemie |                 | Użytkownik, po uzupełnieniu w<br>"Zapisz i przeju                                                                       | wniosku, klika na przycisk<br>dź dalej".                                                           |
| Vybierz role w systemie | erytorialnego ? | Użytkownik, po uzupełnieniu w<br>"Zapisz i przeju<br>( O podpisywaniu i wysyłaniu wn<br>więcej z instrukcji "Podpis i w | wniosku, klika na przycisk<br>dź dalej".<br>iosku użytkownik dowie się<br>vysyłanie formularza". ) |

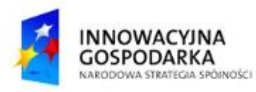

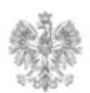

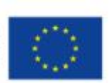

## Jak uaktywnić konto podmiotu, które wyświetla się użytkownikowi w PUE, a nie ma go jeszcze w PIT?

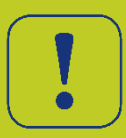

Użytkownik ma już konto podmiotu w PUE. Użytkownik rozwija zakładkę "Twoje konto", a następnie przełącza się na kontekst podmiotu, klikając w jego nazwę.

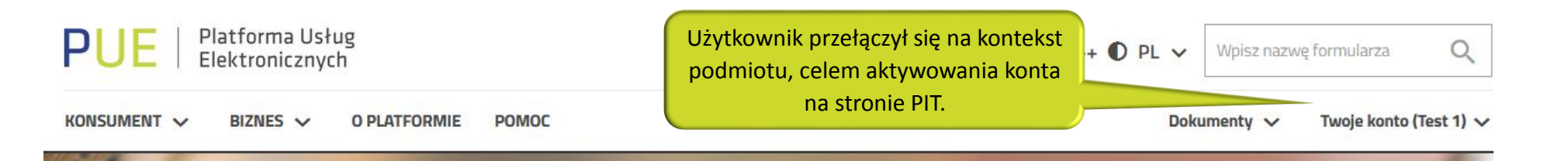

# Skorzystai z usług UKF

**Uwaga:** Wysłanie wniosku o dostęp do PIT nie ma nic wspólnego z uaktywnieniem konta podmiotu na stronie PIT. Użytkownik, który nie wysłał "Wniosku o dostęp do PIT", po aktywowaniu konta w PIT, będzie miał dostęp **tylko** do podstawowych funkcjonalności na stronie PIT.

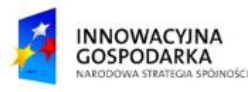

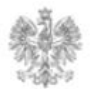

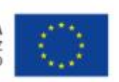

## Jak sprawdzić, że konto dla podmiotu zostało założone w PIT?

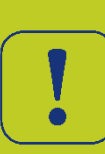

Użytkownik po zalogowaniu się do PIT, klika na login użytkownika, który wyświetla się w prawym górnym rogu. System rozwinie listę, na której pojawi się nazwa organizacji.

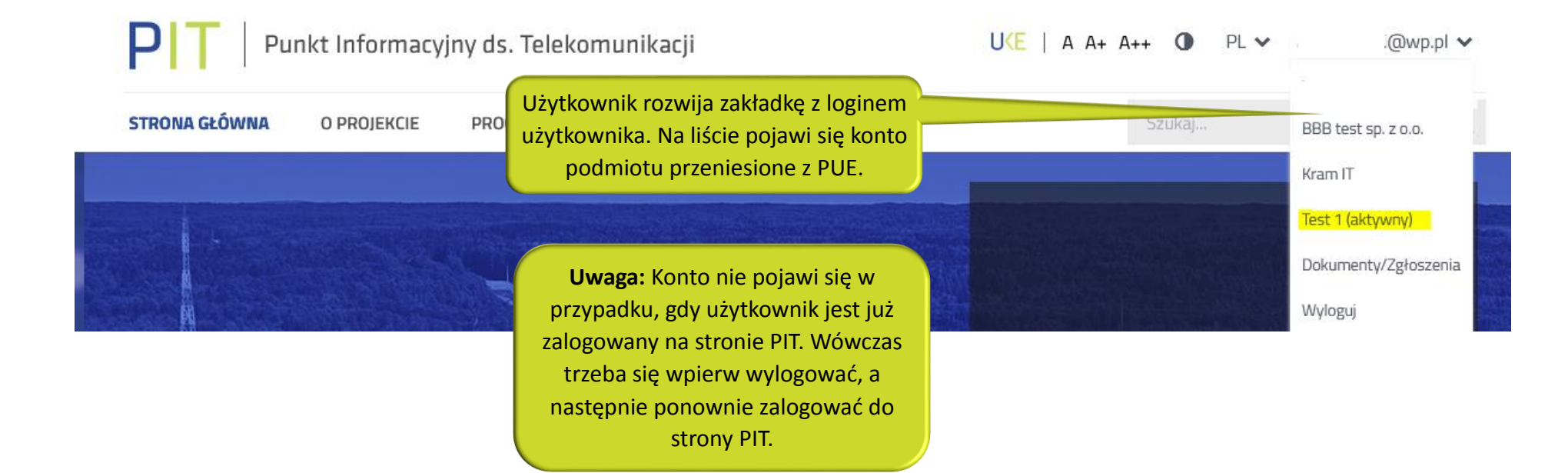

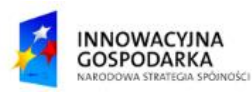

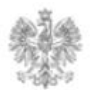

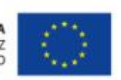

#### Urząd Komunikacji Elektronicznej

Biuro Dyrektora Generalnego T +48 22 534 9311

## www.uke.gov.pl

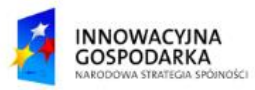

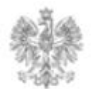

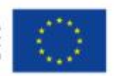